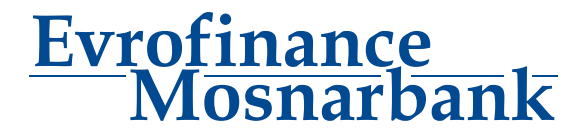

# Inicio de trabajo con el Sistema Cliente-Banco

instrucción breve

### 1. Regulación de los parámetros del Microsoft Internet Explorer<sup>1</sup>

- Abra el punto del menú del Internet Explorer Heramientas / Opciones de Internet (Tools / Internet Options).
- Seleccione la ficha Seguridad (Security) y en ella la zona Internet (Internet).
- Apriete el botón Nivel personalizado (Custom).
- Ejecute la regulación del nivel de seguridad.

#### El nivel de seguridad debe tener los siguientes ajustes (los términos rusos y ingleses están indicados a través de la línea oblicua):

| Ajuste                                                                                                    | Valor          |
|----------------------------------------------------------------------------------------------------|----------------|
| Microsoft VM                                                                                                    |                |
| Permisos de Java / Java permissions                                                                                                    | Seguridad alta |
| Descargas / Downloads                                                                                                    |                |
| Descarga de archivos / File download                                                                                                    | Activar        |
| Descarga de fuentes / Font download                                                                                                    | Pedir datos    |
| Misceláneo / Miscellaneus                                                                                                    |                |
| Acceso a fuentes de datos a través de dominios / Access data sources across domains                                                                              | Desactivar     |
| Ejecutar programas y archivos en IFRAME / Launching programs and files in an IFRAME                                                                              | Desactivar     |
| Enviar formulario de datos no cifrados / Submit nonecrypted from data                                                                                            | Activar        |
| Arrastrar y colocar o copiar y pegar archivos / Drag and drop or copy and paste files                                                                            | Pedir datos    |
| Desplazar submarcos a traves de dominios distintos / Navigate sub-frames across different domains                                                                | Desactivar     |
| Permisos del Canal de software / Software channel permissions                                                                                                    | Seguridad alta |
| Instalación de los componentes de escritorio / Installation of desktop items                                                                                     | Desactivar     |
| Persistencia de los datos del usuario / Userdata persistence                                                                                                    | Activar        |
| Automatización / Scripting                                                                                                    |                |
| Active scripting / Active scripting                                                                                                    | Activar        |
| Automatización de subprogramas Java / Scripting of Java applets                                                                                                  | Desactivar     |
| Permitir operaciones de pegado por medio de una secuencia de comandos / Allow paste operations via script                                                        | Desactivar     |
| Cookies / Cookies (puede ser ausente)                                                                                                    |                |
| Permitir que los cookies se almacenen en el equipo / Allow cookies that are stored on your computer                                                              | Activar        |
| Habilitar cookies propios de cada sesión no almacenados / Allow per-session cookies (not stored)                                                                 | Activar        |
| Controles y complementos de ActiveX / ActiveX controls and plug-ins                                                                                              |                |
| Activar la secuencia de comandos de los controles de ActiveX marcados como seguros / Script ActiveX controls marked safe for scripting                           | Activar        |
| Descargar los controles no firmados para ActiveX / Download unsigned ActiveX controls                                                                            | Desactivar     |
| Descargar los controles firmados para ActiveX / Download signed ActiveX controls                                                                                 | Activar        |
| Ejecutar controles y complementos de ActiveX / Run ActiveX controls and plug-ins                                                                                 | Activar        |
| Inicializar y act ivar la secuencia de comandos de los controles de ActiveX no marcados como seguros / Initialize and script ActiveX controls not marked as safe | Desactivar     |

Nota:

Activar = Enable; Desactivar = Disable; Pedir datos = Prompt.

Para asegurar la mejor correspondencia de las formas de imprenta de los documentos a los modelos es necesario de confihurar los parámetros de impresión de las páginas del Internet Explorer. Para esto es necesario de seleccionar la pestaña Archivo/Configurar página (File/Page Setup) y cambiar los parámetros:

Encabezado / Headerhacer vacío;Pie de página / Footerhacer vacío;Márgenes (mm) / Margins (millimeters)Derecho / Right – no más de 10, otros – no más de 19,05.Orientación / OrientationVertical / Portrait.

Para otros parámetros deje los valores predeterminados.

<sup>1</sup>- Algunos de los ajustes indicados no ejercen influencia directa sobre el trabajo del sistema Cliente-Banco y están destinados para asegurar el alto nivel de seguridad de trabajo del usurio en Internet. Por lo que en la computadora será realizado el trabajo con los documentos financieros, es extremadamente no recomendado de menospreciar los requerimientos de seguridad.

# 2. Entrada en el Sistema Cliente-Banco

Para entrar en el Sistema Cliente-Banco es necesario de entrar en la línea de dirección del Internet Explorer la siguiente dirección: https://dbo.efbank.ru:8443/

En la página abierta entre su Login y Consigna y apriete el botón "Next".

¡Atención! En caso de hacer referencia al sitio del sistema Cliente-Banco en Favoritos o crear un acceso directo al Sitio en el Escritorio, convénsaze, que en sus propiedades en el campo URL-dirección está indicada la Web-dirección: https://dbo.efbank.ru:8443/

## 3. Cambio del juego de llaves del Cliente

Durante la primera entrada en el Sistema Cliente-Banco el usuario tiene que realizar el procedimiento de regeneración de la llave secreta. El proceso tiene que ser iniciado y terminado en la misma computadora.

| Genegation/Re-g                                                                             | jenerating of keys                                                                               | set                                                          |                                                                            |
|---------------------------------------------------------------------------------------------|--------------------------------------------------------------------------------------------------|--------------------------------------------------------------|----------------------------------------------------------------------------|
| Attention!<br>You have DS abonents v<br>You can perform operatio<br>operations Tools - Secu | with profiles of critical status.<br>ons with a profile from the s<br>urity - Regenerate Encrypt | ystem interface. Open a<br>ti <b>on Key - Profiles</b> and : | relevant item in the tree of documents and<br>select the required profile. |
| Abonent                                                                                     | Id                                                                                               | Cryptographic<br>provider                                    | Status                                                                     |
| DC OpenSSL SALUT<br>LTD (2 s)                                                               | 1CB35F000000EF000008                                                                             | OpenSSL                                                      | being used                                                                 |
| DC OpenSSL SALUT<br>LTD (1 s) (2)                                                           | 1CB35F000000EF00000B                                                                             | OpenSSL                                                      | being used                                                                 |
| DC OpenSSL SALUT<br>LTD (2 s) (2)                                                           | 1CB35F000000EF00000D                                                                             | OpenSSL                                                      | being used                                                                 |
| DC OpenSSL SALUT<br>LTD (2 s) (3)                                                           | 1CB35F000000EF000012                                                                             | OpenSSL                                                      | primary re-generation is required                                          |

Para esto es necesario:

- 1. Apretar el botón "Next".
- 2. En el menu seleccionar el punto "Tools" "Security" "Regenerate Keys Set" "Profiles".
- 3. Es necesario de seleccionar la línea del abonado para la regeneración y en el menú superior apretar el botón "Send re-generation request":

| RBS BS-Client - Windows Internet Explorer provided by Yandex                      |                                                                                                    |                                                                                                    |                                                                                                    |                                                       |                |                                     |
|-----------------------------------------------------------------------------------|----------------------------------------------------------------------------------------------------|----------------------------------------------------------------------------------------------------|----------------------------------------------------------------------------------------------------|-------------------------------------------------------|----------------|-------------------------------------|
| C C C R http://192.168.97.89:8080/v4/s/bsi.dl?T=RT_1Loader.Loa                    | ad                                                                                                    |                                                                                                    |                                                                                                    |                                                       | 💌 🐓 🗙 🔋 Яндекс |                                     |
| <u>File Edit View Favorites Iools H</u> elp                                       |                                                                                                    |                                                                                                    |                                                                                                    |                                                       |                |                                     |
| 🔆 Favorites 🛛 🍰 Suggested Sites 🔹 🙋 Free Hotmail 🖉 Web Slice (                    | Gallery 🔻 🙋 Котировки 👻 🙋 Настройка ссылок 🖉 Новости 👻 🦧                                                       | 50 BS-Client                                                                                                    |                                                                                                    |                                                       |                |                                     |
| @RBS BS-Client                                                                    |                                                                                                    |                                                                                                    |                                                                                                    |                                                       | 🐴 • 🔊 - 🖻      | 🖶 • Page • Safety • Tools • 🔞 • 🏾 » |
| ess 🗋 🚵 🕱 🕅                                                                       | ۵.                                                                                                    |                                                                                                    |                                                                                                    |                                                       |                |                                     |
|                                                                                   |                                                                                                    |                                                                                                    |                                                                                                    |                                                       |                | -                                   |
| Moscow<br>SALUT LTD                                                               | Genegation/Re-<br>The table below contain                                                                      | generating of keys                                                                                                    | set<br>tuses of abonents' sets (                                                                              | of keys.                                              |                |                                     |
|                                                                                   | Depending on the status<br>- "original generation re-<br>- "being used" - go to th<br>- "primary re-generation | s of your set of keys, the follo<br>quired" - go to the form of a k<br>ne Key Regeneration Request<br>n is required" - go to the Key F | wing actions are perform<br>eys generation request;<br>screen;<br>legeneration Request scr                    | reen;                                                 |                |                                     |
| Documents from Bank                                                               | - "scheduled re-generat<br>- "accepted by bank" - y<br>- "received new certific<br>- "received refusal to re   | tion is required" - go to the Ke<br>your Key Regeneration Reque<br>cate" - go to the screen for re-<br>egister" - view the message re  | y Regeneration Request<br>st is being processed by<br>eipt of a new certificate<br>easoning the refusal to re | screen;<br>/ the bank;<br>;<br>ecord the certificate. |                |                                     |
| Free Document     Cancellation Reguest                                            | Select abonent for re-                                                                                         | generation                                                                                                    |                                                                                                    |                                                       |                |                                     |
| Free Bank Document     Directories                                                | Abonent                                                                                                    | ld                                                                                                    | Cryptographic<br>provider                                                                                     | Status                                                |                |                                     |
| <ul> <li>□ Corporate</li> <li>• Russian Banks</li> <li>• Foreign Banks</li> </ul> | DC OpenSSL SALUT<br>LTD (2 s)                                                                                  | 1CB35F000000EF000008                                                                                                    | OpenSSL                                                                                                    | being used                                            |                |                                     |
| Internal     Authorized Personnel                                                 | DC OpenSSL SALUT<br>LTD (1 s) (2)                                                                              | 1CB35F000000EF00000B                                                                                                    | OpenSSL                                                                                                    | being used                                            |                |                                     |
| Correspondents     Payment Details     Beneficiaries                              | DC OpenSSL SALUT<br>LTD (2 s) (2)                                                                              | 1CB35F000000EF00000D                                                                                                    | OpenSSL                                                                                                    | being used                                            |                |                                     |
| Currency Payment Details     Sender to Receiver Information     Tools             | DC OpenSSL SALUT LTI<br>(2 s) (3)                                                                              | D 1CB35F000000EF000012                                                                                                    | OpenSSL                                                                                                    | primary re-generation is required                     |                |                                     |
| Import from AS     Security                                                       | Signature parameter                                                                                            | rs                                                                                                    |                                                                                                    |                                                       |                |                                     |
| E Regenerate Keys Set                                                             | Profile name                                                                                                   |                                                                                                    | DC OpenSSL SALUT                                                                                              | T LTD (2 s) (3)                                       |                |                                     |
| □ Regeneration Request                                                            | ld                                                                                                    |                                                                                                    | 1CB35F000000EF00                                                                                              | 00012                                                 |                |                                     |
| New 0     Signed 0                                                                | Cryptographic provid                                                                                           | der                                                                                                    | OpenSSL<br>technologic                                                                                        |                                                       |                |                                     |
| Processing     0                                                                  | Start date of operativ                                                                                         | on                                                                                                    | 08.09.2011                                                                                                    |                                                       |                |                                     |
| Refused 0                                                                         | Final date of operati                                                                                          | ion                                                                                                    | 05.09.2021                                                                                                    |                                                       |                |                                     |
| Completed     All requests     Change Password     Check Certificates             |                                                                                                    |                                                                                                    |                                                                                                    |                                                       |                |                                     |
| Key Carrier Parameters     Setup Interface     Change Language                    |                                                                                                    |                                                                                                    |                                                                                                    |                                                       |                |                                     |
| <ul> <li>Русский язык</li> <li>ENGLISH</li> <li>Log out</li> </ul>                |                                                                                                    |                                                                                                    |                                                                                                    |                                                       |                |                                     |
|                                                                                   |                                                                                                    |                                                                                                    |                                                                                                    |                                                       |                |                                     |
| Technical support:<br>Tel.: +7 495 967 81 71                                      |                                                                                                    |                                                                                                    |                                                                                                    |                                                       |                |                                     |
| e-mail: support_dbo@evrofinance.ru                                                |                                                                                                    |                                                                                                    |                                                                                                    |                                                       |                | <b></b>                             |
| Done                                                                              |                                                                                                    |                                                                                                    |                                                                                                    |                                                       | / Tru:         | ited sites                          |

Después de apretar el botón μ "Send re-generation request" aparecerá el diálogo con la propuesta de firmar la demanda de nuevo certificado enviada al Banco y el tiempo estimado de terminación del proceso. Es necesario de apretar el botón "Send to bank" en el menú superior:

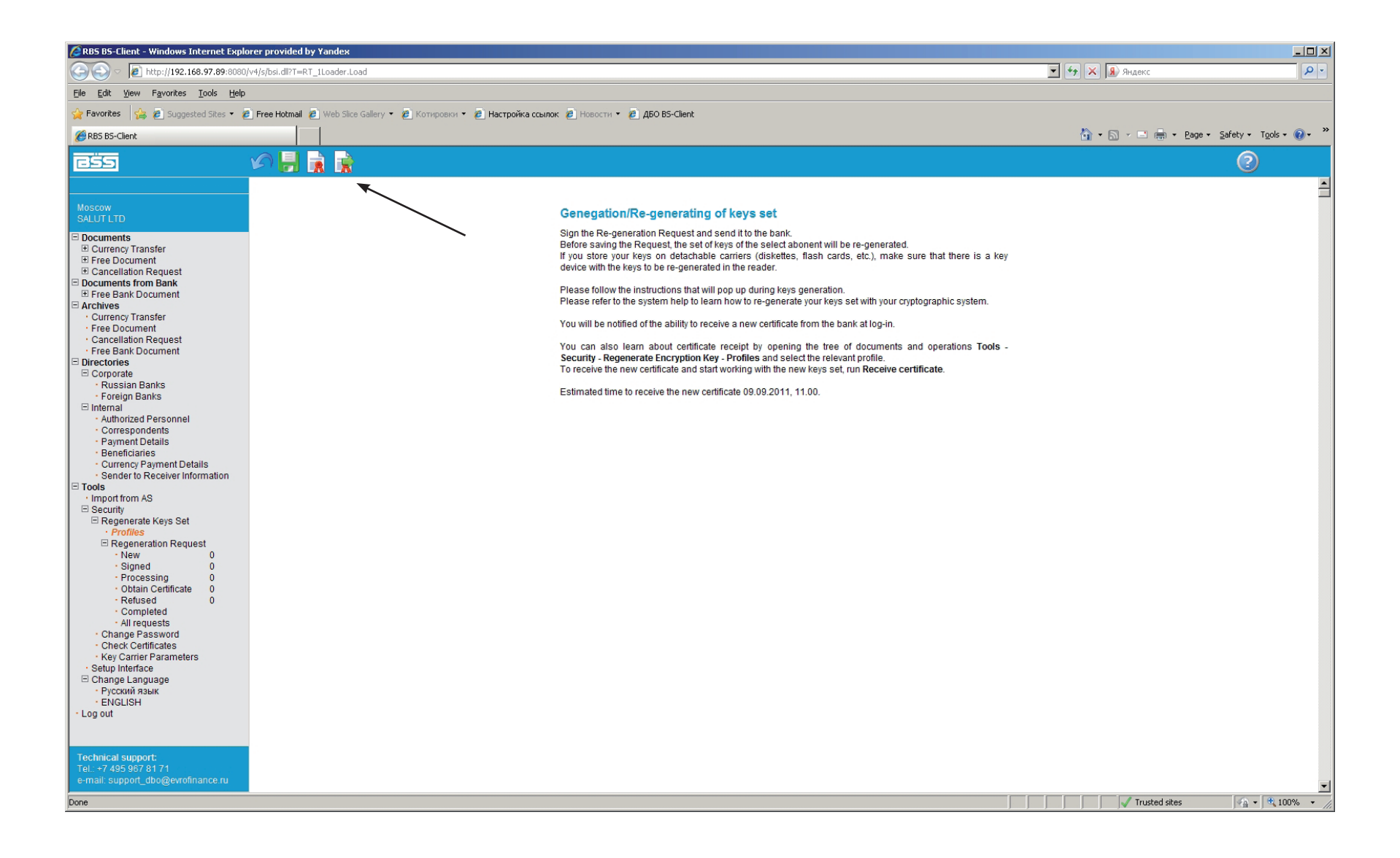

En la ventana abierta de selección de la firma es necesario de apretar el botón "Sign" frente al abonado correspondiente:

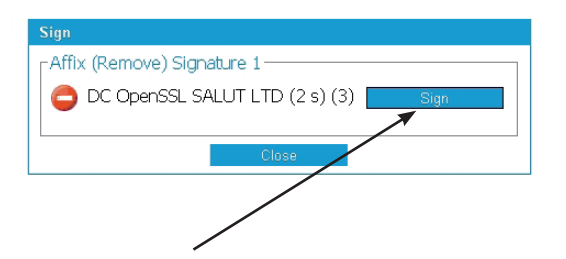

Después de firmar la demanda de nuevo certificado en la ventana informativa aparecerá la comunicación sobre el estado de la demanda y Acto de aceptación de la llave abierta, que puede ser imprimido con el botón "Print".

Para ver el estado de la demanda de nuevo certificado es necesario de seleccionar en el menú izquierdo el punto "Tools" – "Regenerate Keys Set" – "Regeneration Request".

| Regeneration Requests being processed                                                                                                    |
|----------------------------------------------------------------------------------------------------|
| Highlight a document in the list to apply operations to it.<br>Click on the document header you need to sort documents by in order to sort documents in asceding or descending order |
| (fields you can sort by are underlined)                                                                                                    |

| Quantity   | of docu | ments matching the query: 1. |                                |          |
|------------|---------|------------------------------|--------------------------------|----------|
| Date       | No      | UID                          | Abonent                        | Status   |
| 08.09.2011 | 6       | 1CB35F000000EF000012         | DC OpenSSL SALUT LTD (2 s) (3) | accepted |

Después de terminación del procesamiento de la demanda de certificado por el Banco al entrar en el sistema Cliente-Banco aparecerá la comunicación de recepción del nuevo certificado del Banco:

| enerating of keys                                                                               | set                                                                                                    |                                                                                                    |
|-------------------------------------------------------------------------------------------------|----------------------------------------------------------------------------------------------------|----------------------------------------------------------------------------------------------------|
| vith profiles of critical status.<br>ons with a profile from the s<br>rity - Regenerate Encrypt | ystem interface. Open a<br>tion Key - Profiles and s                                                                                                    | relevant item in the tree of documents and<br>select the required profile.                                                                                                    |
| ld                                                                                              | Cryptographic<br>provider                                                                                                    | Status                                                                                                    |
| 1CB35F000000EF000008                                                                            | OpenSSL                                                                                                    | being used                                                                                                    |
| 1CB35F000000EF00000B                                                                            | OpenSSL                                                                                                    | being used                                                                                                    |
| 1CB35F000000EF00000D                                                                            | OpenSSL                                                                                                    | being used                                                                                                    |
| 1CB35F000000EF000012                                                                            | OpenSSL                                                                                                    | received new certificate                                                                                                    |
|                                                                                                 | enerating of keys with profiles of critical status ins with a profile from the s rity - Regenerate Encrypt Id ICB35F000000EF000008 ICB35F000000EF00000B ICB35F000000EF00000D ICB35F000000EF00000D ICB35F000000EF0000012 | enerating of keys set<br>with profiles of critical status.<br>Ins with a profile from the system interface. Open a<br>rity - Regenerate Encryption Key - Profiles and r<br>Id Cryptographic<br>provider<br>1CB36F000000EF000008 OpenSSL<br>1CB36F000000EF000000 OpenSSL<br>1CB36F000000EF000001 OpenSSL |

Para obtener un nuevo certificado es necesario:

- 1. Apretar el botón "Next".
- 2. En el menú izquierdo seleccionar el punto "Tools" "Security" "Regenerate Keys Set" "Obtain Certificate".
- 3. Seleccioanr la línea del abonado para la regeneración y en el menú superior apretar el botón "Receive certificate":

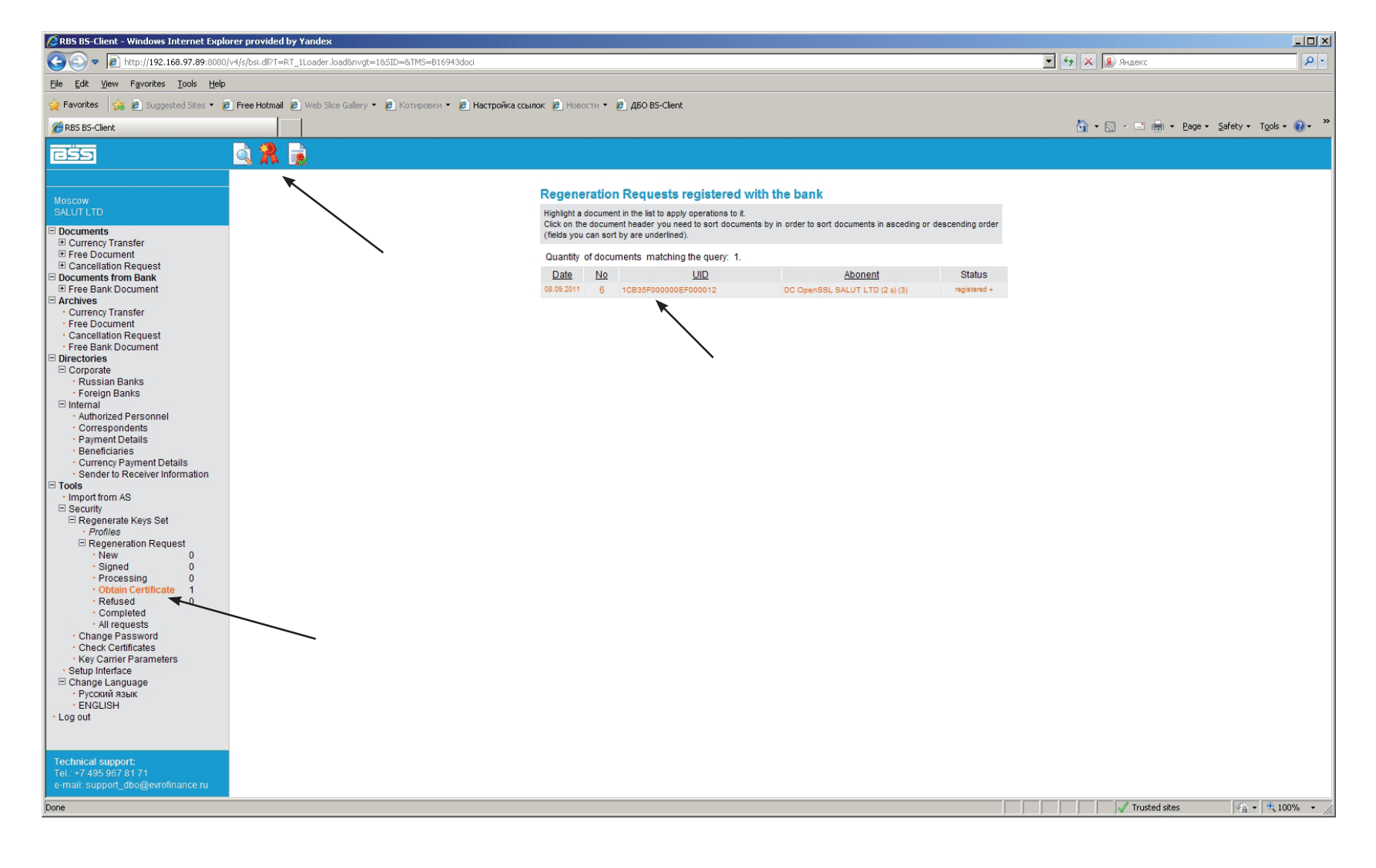

En la ventana abierta apriete el botón "OK":

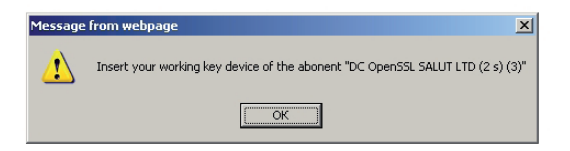

Después apriete el botón "Continue":

| Genegation/Re-generating of keys set                                                                                   |                                                                 |
|----------------------------------------------------------------------------------------------------|-----------------------------------------------------------------|
| New certificate was received from bank for abonent "DC of<br>complete generation of the new keys set and to start work | DpenSSL SALUT LTD (2 s) (3)". Click 'Continue' to<br>with them. |
|                                                                                                    | Continue                                                        |

Después de la instalación exitosa del certificado verá la siguiente comunicación:

Genegation/Re-generating of keys set

From now on you will work with your new keys set.

¡Atención! Después de la terminación exitosa del proceso de regeneración haga una copia de reserva del portador de la llave!